## 寻甸县防返贫动态监测农户申请的 方法步骤

方法 1.下载"全国防返贫监测系统"手机 APP, 通过 APP 提 交申请。

方法 2.可拨打全国防止返贫监测和乡村振兴咨询服务平台 12317 电话,通过电话提交申请。

方法 3.下载云南省政府救助平台 APP 或微信小程序搜索"云 南省政府救助平台"提交申请。

方法 4."一部手机办事通"登录。打开"一部手机办事通"APP, 首页找到"政府救助平台",点击即可进入"云南省政府救助平台"。

方法 5.到村委会等进行申报。